## **INTERIM OFF-CAMPUS PROGRAMS: STEP-BY-STEP REGISTRATION INSTRUCTIONS**

In order to successfully register for an off-campus interim program, you will need to know the **CRN for the course for which you are registering**. The CRNs are the 5-digit numbers listed on this page.

Note: These programs will not appear in the course schedule/search until 9/11 (after fall 2023 add/drop ends).

| Sub  | Course | Sec | Course Title                                                 | CRN   |
|------|--------|-----|--------------------------------------------------------------|-------|
| GEOL | 150    | 01  | Geological Evolution of the Hawaiian Islands<br>(non-majors) | 20001 |
| GEOL | 150    | 02  | Geological Evolution of the Hawaiian Islands<br>(majors)     | 20002 |
| INDS | 174    | 01  | Global Senegal                                               | 20004 |
| INDS | 208    | 01  | Exploring Peru's Indigenous Populations                      | 20005 |
| INDS | 218    | 01  | The World Runs on Processes (Portugal)                       | 20007 |
| INDS | 265    | 01  | Empire Strikes Back (London)                                 | 20006 |

#### January 2024:

#### May/Summer 2024:

| Sub  | Course | Sec | Course Title                                                        | CRN   |
|------|--------|-----|---------------------------------------------------------------------|-------|
| GEOL | 160    | 01  | Geology of National Parks (non-majors)                              | 40001 |
| GEOL | 160    | 02  | Geology of National Parks (majors)                                  | 40002 |
| GERM | 001    | 01  | Study Abroad GERM Placeholder* (Germany,<br>France, Czech Republic) | 40003 |
| INDS | 105    | 01  | Florence: Language, Art, and Culture                                | 40004 |
| INDS | 201    | 01  | From Plate to Plate (Italy)                                         | 40005 |
| INDS | 245    | 01  | US UK Healthcare (and Internship, INDS 371)**                       | 40006 |

\*ALL levels of German should enroll in GERM 001. We will assign you to the appropriate level after registration.

\*\*This is a two credit course. Students are only required to register for INDS 245 and will be enrolled in INDS 371 automatically at a later date.

#### **ON REGISTRATION DAY:**

- Login to <u>Banner Self-Service</u> by entering your Network ID and Network Password. (Off-campus Interim registration does **not** require a registration PIN from your adviser.)
- Select "Student Profile."
- Click the "Registration, Planning, and Schedule" link.
- NEW! Click the "Register for Classes" link.

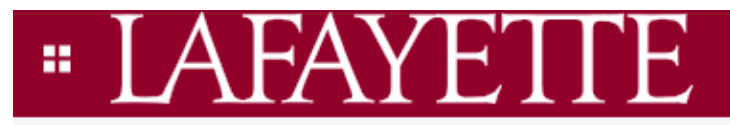

Student • Registration

# Registration

| What w   | rould you like to do?                                                                                                    |  |  |  |  |  |
|----------|----------------------------------------------------------------------------------------------------|--|--|--|--|--|
| Ê        | Prepare for Registration<br>View registration status, update student term data, and complete pre-registration requirements. |  |  |  |  |  |
|          | Register for Classes<br>Search and register for your classes. You can also view and manage your schedule.                   |  |  |  |  |  |
| NEW!     | Select term and click "Continue."                                                                                           |  |  |  |  |  |
| Select a | Term                                                                                                    |  |  |  |  |  |
|          |                                                                                                    |  |  |  |  |  |

| erms Open for Registration |   |
|----------------------------|---|
| Select a term              | * |
| Continue                   |   |

• NEW! On the "Enter CRNs" tab (second tab), enter CRN of course for which you are registering and click "Add to Summary."

| Register for Classes                                                 |              |            |                      |  |  |  |
|----------------------------------------------------------------------|--------------|------------|----------------------|--|--|--|
| Find Classes                                                         | Enter CRNs   | Plans      | Schedule and Options |  |  |  |
| Enter Course Reference Numbers (CRNs) to Register<br>Term: Fall 2023 |              |            |                      |  |  |  |
|                                                                      |              |            |                      |  |  |  |
| <u>+ Add An</u>                                                      | other CRN Ad | ld to Summ | ary                  |  |  |  |

• NEW! Click "Submit" in the lower right hand corner. This will change the status from 'Pending' to 'Registered.'

| Summary                                        |                        |       |       |         |                          |        |  |
|------------------------------------------------|------------------------|-------|-------|---------|--------------------------|--------|--|
| Title                                          | Details                | Hours | CRN   | Status  | Action                   | \$¢.   |  |
| Cultural Anthropology                          | A&S 102, 01            | 1     | 10001 | Pending | **Web Registered**       |        |  |
|                                                |                        |       |       |         |                          |        |  |
|                                                |                        |       |       |         |                          |        |  |
|                                                |                        |       |       |         |                          |        |  |
|                                                |                        |       |       |         |                          |        |  |
|                                                |                        |       |       |         |                          |        |  |
|                                                |                        |       |       |         |                          |        |  |
| Total Hours   Registered: 0   Billing: 0   CEU | J: 0   Min: 0   Max: 6 |       |       |         |                          |        |  |
|                                                |                        |       |       | 1       | Conditional Add and Drop | Submit |  |
|                                                |                        |       |       |         |                          |        |  |

- NEW! You can view your registered courses in the 'Summary' section of the Register for Classes page or on your Student Profile page under 'Registered Courses.'
- Please note: If you have any holds, you need to contact the appropriate office to clear the hold before registering.
- In addition, you will be notified of any problems with your registration request with a "Registration Error" message. The attached list shows the types of error messages and the appropriate action for each type.
- If you receive an error message, **you are not registered** for that particular course. Error messages are not retained when you resubmit your CRN.
- Verify your schedule on your Student Profile page under 'Registered Courses.'
- Exit the Browser. To ensure that your account is not tampered with, you should exit the browser and reboot the computer if you are at a public site.

**PLEASE NOTE:** The online registration merely "holds" a space for you on the chosen interim off-campus program, but is not a confirmation of enrollment. To finalize the registration, applicants must complete the tasks that will be deployed to them on the study abroad portal after their registration has been processed (typically, within two business days after registration) and pay the NON-REFUNDABLE \$500 deposit (instructions will be in your study abroad portal).

Students who receive financial aid, including those receiving full funding, must confirm their registration as well as submit the \$500 deposit as proof of commitment to the program. Students in these cases for whom the deposit would be a hardship should contact <u>keeslerr@lafayette.edu</u> to request a waiver. If financial aid is a determinant as to whether a student will participate, those students should NOT confirm until they have heard from Financial Aid about their award.

### **REGISTRATION ERRORS YOU MIGHT ENCOUNTER**

- "CLOSED": Course is closed. <u>Open and COMPLETE a Wait List application</u>.
- "OPEN": Although the course indicates openings, students will be placed on a Wait list until openings are confirmed. <u>Open and COMPLETE a Wait List application</u>.
- "Duplicate CRN": You have entered a duplicate CRN. Re-enter the correct CRN.
- "CRN does not exist": An invalid CRN was entered. Enter the correct CRN. Reason #2: You are not in the correct term. Click "Select a Term" from the top of the screen and select the correct term from the "Term" dropdown menu. Click the "Enter CRNs" tab and enter the CRN.